# Pay at your convenience!NUHSView & pay latest bills for self and dependentsNutreNational UniversityHealth System

- Healthcare Made Simple -

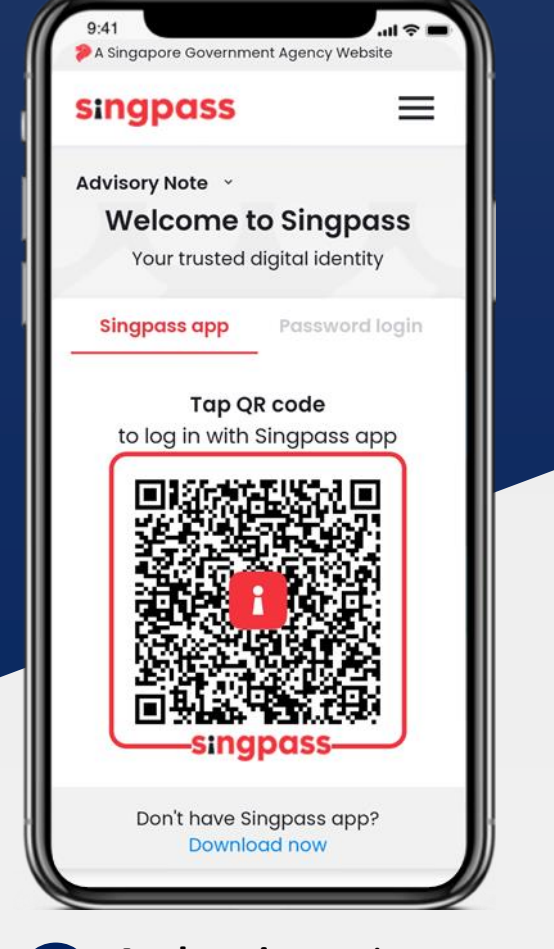

Authenticate via Singpass to ensure transactions are secure.

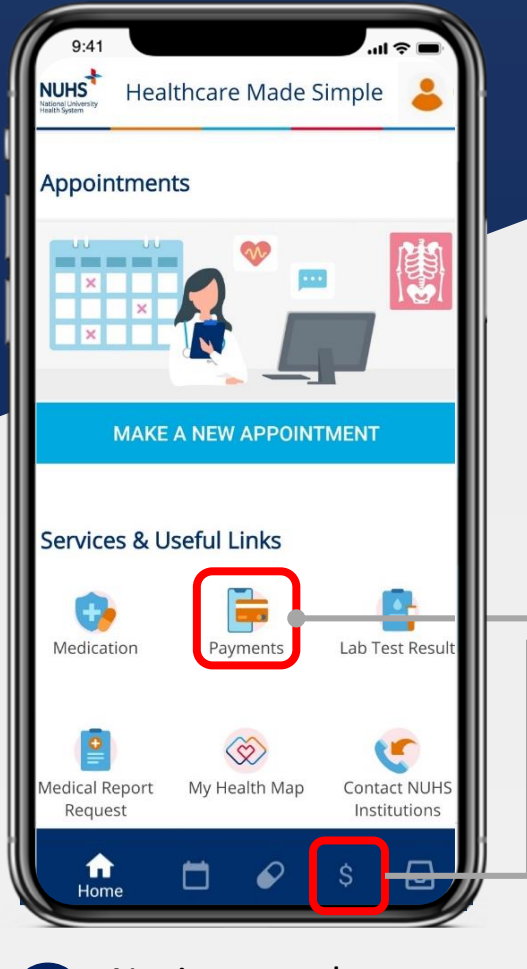

Navigate to the **payments page** by clicking on the icon

## **Quick Links to Payments Page**

Click on the payment icon in the Useful Links section or bottom navigation bar to enter the payments page.

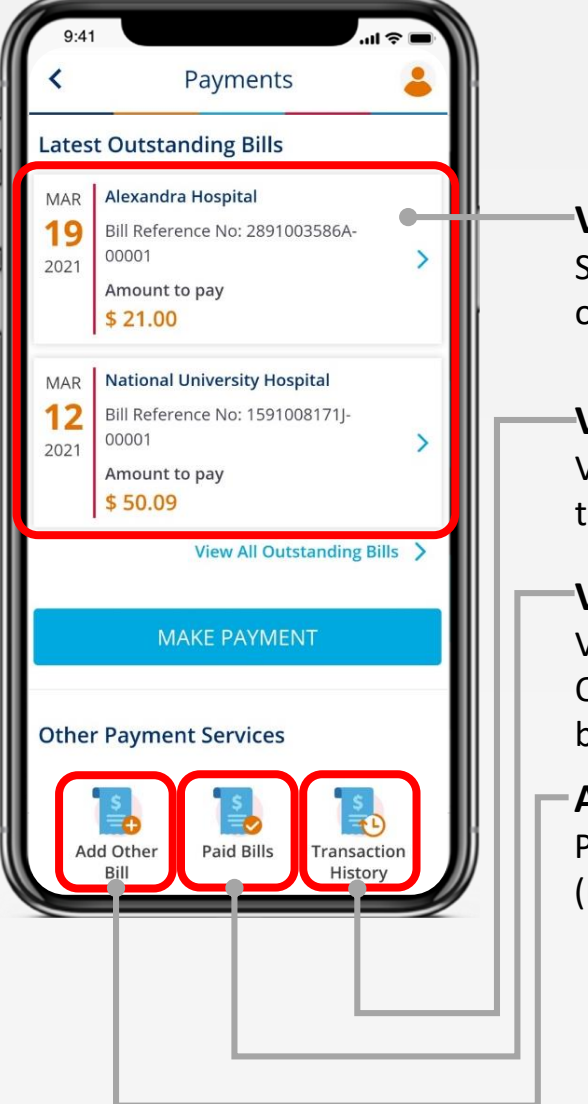

View Latest Bills Summary of the latest 2 outstanding bills are displayed here

# View Transaction History

View transaction history of payments made through the OneNUHS app

## -View Paid Bill

View bills that were paid through the OneNUHS app. Download a PDF copy of the bill

|                                                                                                    | Duplicated                                                                                                    |                       |                                                                                                    |
|----------------------------------------------------------------------------------------------------|----------------------------------------------------------------------------------------------------|-----------------------|----------------------------------------------------------------------------------------------------|
| Alexandra<br>Hospital                                                                                                    | TAX INVOICE (Finalised)                                                                                                    |                       | Page 1 of                                                                                                    |
|                                                                                                    | BULPET NO. BULDATE                                                                                                    |                       |                                                                                                    |
| MS. DGLW4JLETYSEKWB4UXGZ                                                                                                    | NUC / IN / MPN<br>52730600F                                                                                                    | VEF                   | M 2021                                                                                                    |
| BLK 123 42-112<br>RANGDON ROAD<br>SINGAPORE - 218390                                                                         |                                                                                                    |                       |                                                                                                    |
| PLCHMP KARD STOP                                                                                                    | 1014. Availuet are core cont subscon a<br>corr and availuet are control and a<br>to a control of a control of a control of<br>corr and a control of control of a control of<br>1014. Availuet are the cort subscon 1<br>1014. Availuet are the cort subscon 1<br>1014. Availuet are the cort subscon 1<br>1014. Availuet are the cort subscon 1<br>1014. Availuet are the control of the control of th |                       | UBSID11 19.5                                                                                                    |
| THE R. W.                                                                                                    |                                                                                                    |                       | 1 19.5                                                                                                    |
|                                                                                                    |                                                                                                    |                       | 1 14                                                                                                    |
|                                                                                                    |                                                                                                    |                       | UBSHOV] 1 19.5                                                                                                    |
|                                                                                                    |                                                                                                    |                       | 1 0.0                                                                                                    |
| \$ 21.00<br>FINAL AMOUNT PAYABLE                                                                                             |                                                                                                    |                       |                                                                                                    |
| CHARGES                                                                                                    |                                                                                                    |                       |                                                                                                    |
| MARCES. 10                                                                                                    | ISONPTON II                                                                                                    | IPOPE GOVT SLESSOV US | ATTR-COVI \$18504 (1)                                                                                                    |
| CONSULTATION AND<br>SERVICES                                                                                                 | ensuitation Pee                                                                                                    | 10.53                 | 10.13                                                                                                    |
|                                                                                                    | DTAL AMOUNT (BEFORE GOVT SUBSIDY)                                                                                                    | 19.53                 |                                                                                                    |
|                                                                                                    | OVT SUBSIDV                                                                                                    | -59.00                |                                                                                                    |
|                                                                                                    | DTAL AARDUNT (MEPONE GST)                                                                                                    |                       | 19.53                                                                                                    |
|                                                                                                    | 0% OST                                                                                                    |                       | 1.47                                                                                                    |
|                                                                                                    | TOTAL AMOUNTIAFTER GOVT SUBSIDYI                                                                                                    |                       | 19.53                                                                                                    |
| PAYMENT SUMMARY                                                                                                    | TOTAL AMOUNTIAFTE                                                                                                    | R GOVT SUBSIDY)       | 19.53                                                                                                    |
| SCHEMES ISCHEME AS (PRYOR)                                                                                                   |                                                                                                    | REFERENCE INC.        | AMERICAT PRIVABLE (1)                                                                                                    |
| MS. DGLWAJLETYSEKWIHAKKGZ                                                                                                    |                                                                                                    | \$2738690F            | -21.00                                                                                                    |
| MS. DGLW4JLETYSEKWB4UXGZ TOTAL A                                                                                             |                                                                                                    | OUNT PAYABLE          | 21.00                                                                                                    |
|                                                                                                    |                                                                                                    |                       |                                                                                                    |
| Alcourds Hospital ( rever alcours of<br>179 Alcourdes Road, Gregorow 198864) Thi<br>Company Replication No. 153000000 ( 1051 | -465 6472 2000<br>Rog No. 3009105052                                                                                                    | For Id                | MANDO AN 26 MAR 2021 10 20<br>Integration, plants contact as<br>firmed payment015s.com.c<br>Tell:+65 6407 813                       |
| Abourds Hogid ( remultaring<br>TR Bounds Red, Sogare 1986)<br>Corpany Rejanston III: 53000800 ( 1051<br>Alexandra            | -45 5472 2000<br>Neg Ha 2009105552<br>TAX INVOICE (Finalised)                                                                                                    | for bi                | PRAFED ON 25 AND 2011 (C.R.<br>Introductor, primos cantact as<br>Ensul association (C. S. C. S. S. S. S. S. S. S. S. S. S. S. S. S. |

# -Add Other Bill

Pay a bill on behalf of another person. (Requires NRIC, bill number and institution)

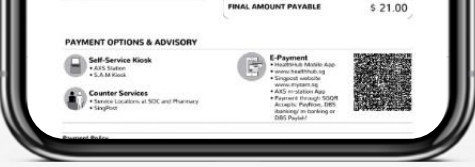

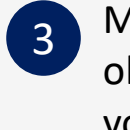

Make payment and obtain a PDF copy of your paid bill directly on your phone

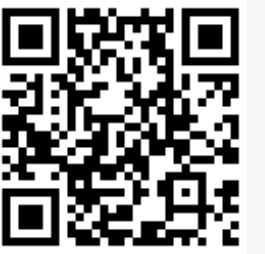

**Download** OneNUHS App now!

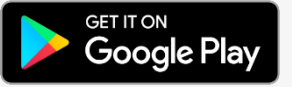

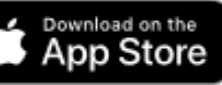

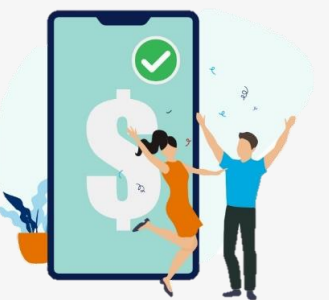

OneNUHS Healthcare Made Simple

> Correct as at 30 Apr 2021 Version 2.0.2